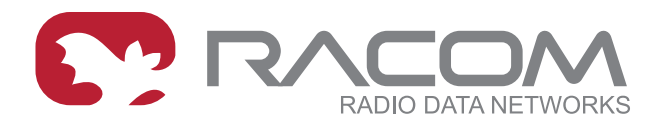

# **Application notes**

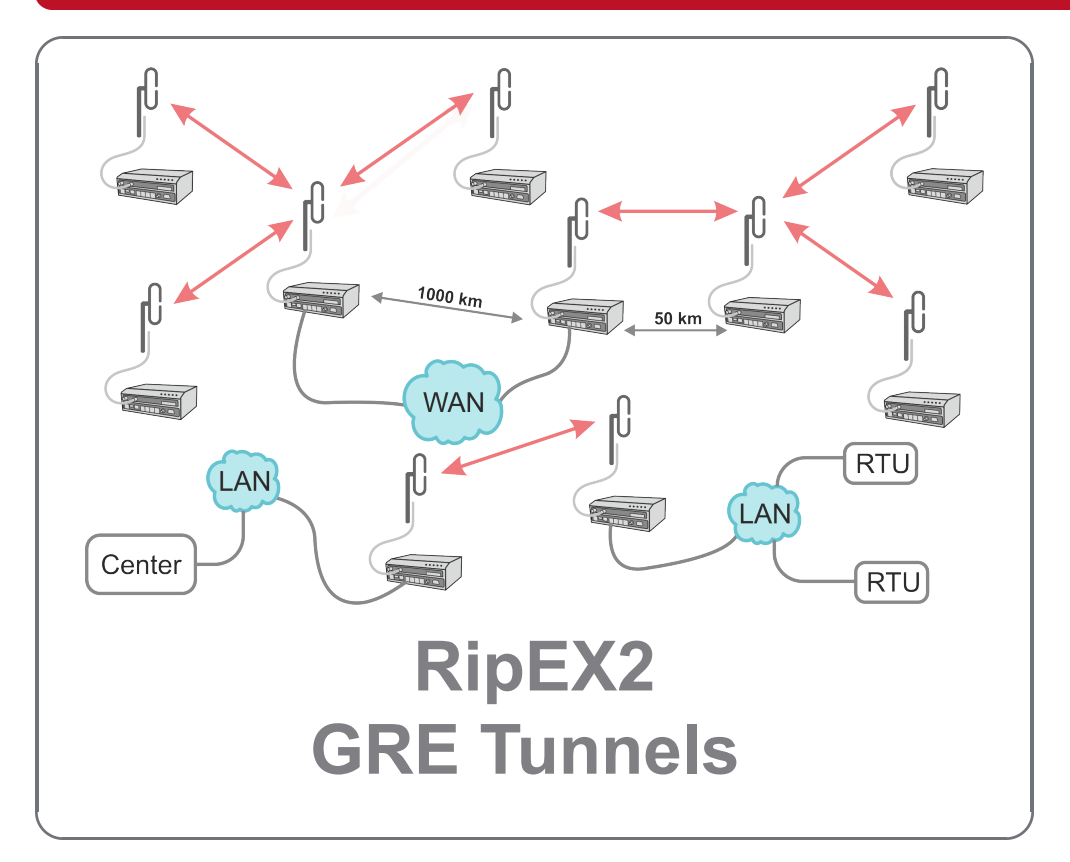

version 1.1 2024-03-12

# **Table of Contents**

| 1. RipEX2 - GRE TAP tunneling | . 5 |
|-------------------------------|-----|
| 1.1. Configuration            | . 5 |
| 1.1.1. RipEX A                | . 5 |
| 1.1.2. RipEX B                | . 8 |
| 1.1.3. Diagnostics and tests  | . 8 |
| 1.1.4. L2 Forward Firewall    | 11  |
| Revision History              | 15  |

# 1. RipEX2 - GRE TAP tunneling

GRE L2 tunnel captures Ethernet frames of the bridge and sends them to the other end of the tunnel. It is linked up to the RipEX2 internal bridge (LAN interface) as one of the bridge's ports. It enables to build bridges via the complex routed infrastructured networks and combines the local partial segments into one network segment.

We had a so-called ARP proxy functionality in RipEX radios. Proxy ARP is a technique by which a proxy server (local RipEX) at given network answers via the Address Resolution Protocol (ARP) queries for an IP address that is not on that local network segment. This functionality is not implemented in RipEX2, but with the GRE TAP tunnelling feature, advanced native full transparent Layer2 (Ethernet) connectivity over the Layer3 Radio network can be achieved.

GRE L2 tunnel can be used to natively transport IPv6 traffic, GOOSE messaging, multicast, VLAN double-tagged packets – QinQ 802.1ad or single tagged 802.1q over the RipEX2 IPv4 network.

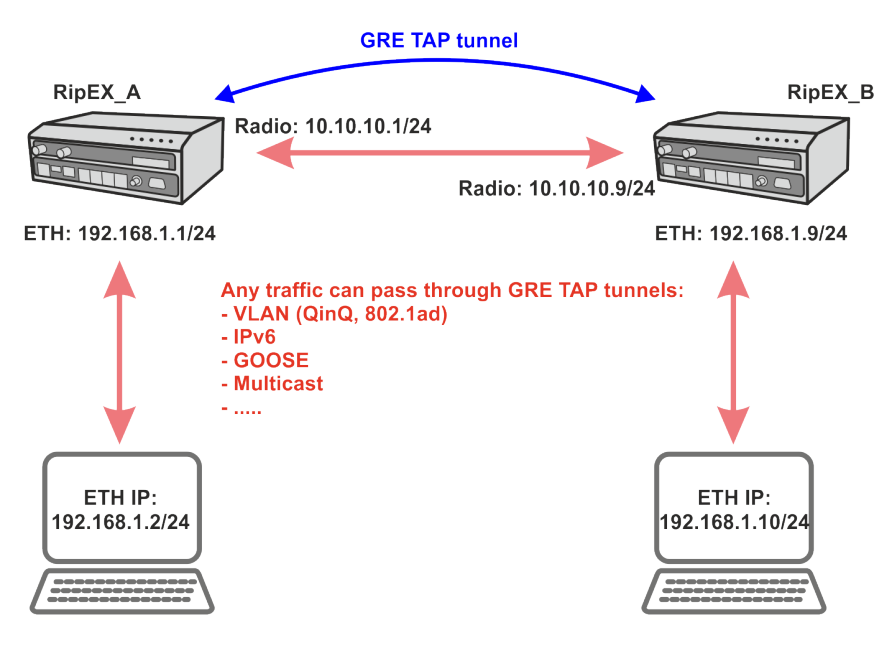

## 1.1. Configuration

Fig. 1.1: GRE TAP tunnel diagram

## 1.1.1. RipEX\_A

Start with RipEX2 units in factory settings. From this point, do the following changes. Go to the Device – Unit menu and set the Unit name. You can also update time in the device so that debugging is easier afterwards (time synchronization).

#### RipEX2 - GRE TAP tunneling

| RipEX2 NoName @10.9.8.7                                                           | 1 <sup>04</sup> 1 Remote access                                 |                                           |
|-----------------------------------------------------------------------------------|-----------------------------------------------------------------|-------------------------------------------|
| Unit time:<br>2021-12-28 07:37:22 (UTC+0)                                         | General Service US                                              | GB Time Hot standby                       |
| <ul> <li>STATUS</li> <li>SETTINGS</li> <li>Interfaces</li> <li>Routing</li> </ul> | Unit name RipEX_A<br>Unit note<br>Unit location<br>Unit contact |                                           |
| Firewall<br>VPN<br>Security<br>Device                                             | 3 All infor                                                     | mation above is used in SNMP device info. |

#### Fig. 1.2: RipEX\_A Device unit

| RipEX2 NoName @192.168.169.169                   | I <sup>0</sup> I Remote access                                                                | UNIT      |
|--------------------------------------------------|-----------------------------------------------------------------------------------------------|-----------|
| Unit time:<br>2021-10-13 13:28:04 (UTC+0)        | General Service USB Time Hot standby                                                          |           |
| Ø STATUS                                         | Status NTP state not synced Texture of former                                                 |           |
| hterfaces                                        | Stratum         16           Delay [ms]         0.000           Dispersion [ms]         1.770 |           |
| Routing<br>Firewall                              | Time Change device time manually 2021-10-13 13:28:05 Update in device Vse bro                 | wser time |
| Security                                         | NTP client synchronization source NTP server                                                  |           |
| Device                                           | NTP server minimum polling time 1 min. v                                                      |           |
| Unit                                             | Time zone Europe/Prague 👻                                                                     |           |
| Configuration<br>Events<br>SNMP<br>Software keys | Table does not contain any data.      Add NTP server                                          |           |
| Firmware                                         | T ADD IVIT Server                                                                             |           |

Fig. 1.3: RipEX\_A Device – Unit – Time

Go to the SETTINGS – Interfaces – Ethernet and set the 192.168.1.1/24 IP address.

| RipEX2 NoName @192.168.1                  | 169.169 I <sup>lly</sup> I Remote access        |
|-------------------------------------------|-------------------------------------------------|
| Unit time:<br>2021-10-13 13:37:26 (UTC+0) | ETH1 • ETH2 • ETH3 • ETH4 • ETH5 •              |
| ⊘ STATUS                                  | Status                                          |
| 🍫 SETTINGS                                | ETH1: • -   Attached   -   Router mode          |
| Interfaces                                | Network interface                               |
| Ethernet                                  | Name bridge bridges: ETH 1, ETH 2, ETH 3, ETH 4 |
| Radio<br>COM                              | Allow unit management                           |
| Terminal servers                          | LAN                                             |
| Routing                                   | IP / Mask 192.168.1.1/24 Note                   |

Fig. 1.4: RipEX\_A – Interfaces – Ethernet

Change the Radio interface configuration.

| • Mode              | Router                                                     |
|---------------------|------------------------------------------------------------|
| Radio protocol      | Flexible (can be BDP as well)                              |
| Radio / IP mask     | 10.10.1/24                                                 |
| TX / RX frequencies | Set to any value appropriate to you                        |
| Modulation type     | QAM (you can use FSK as well, but set the same in RipEX_B) |
| Modulation          | 64QAM (choose to suit your needs)                          |

|                                              | 1 <sup>9</sup> 1 Remote access          | RADIC         |    | 🔍 🔳 Chang                         | ges 💌 Notific  | ations |
|----------------------------------------------|-----------------------------------------|---------------|----|-----------------------------------|----------------|--------|
| Unit time:<br>2021-12-28 07:38:21<br>(UTC+0) | Status                                  |               |    |                                   |                | <      |
|                                              | Radio interface                         |               |    | Radio parameter                   | s              |        |
| STATUS                                       | Mode                                    | Router        | *  | TX frequency [Hz]                 | 415500000      | 0      |
| 🗘 🖧 SETTINGS                                 | IP / Mask                               | 10.10.10.1/24 |    | RX frequency [Hz]                 | 415500000      | \$     |
| Interfaces                                   | Allow unit management                   | On            | *  | Antenna configuration             | Single (Tx/Rx) | *      |
| Ethernet                                     | Radio protocol                          |               |    | RF power PEP [dBm]                | 20             | *      |
| Radio                                        | Radio protocol                          | Flexible      | *  | Channel spacing [kHz]             | 25             | *      |
| COM                                          | ACK                                     | On            | *  | Occupied bandwidth<br>limit [kHz] | 16             | *      |
| Terminal servers                             | Retries [No]                            | 3             | \$ | Modulation type                   | QAM            | *      |
| Routing                                      | Foreign packets RSS<br>threshold [-dBm] | 120           | 0  | Modulation                        | 64QAM          | *      |
| Firewall                                     | Repeat COM broadcast                    | Off           | *  | FEC                               | Off            | *      |

Fig. 1.5: RipEX\_A Interfaces - Radio

Go to the VPN – GRE menu and set the L2 GRE TAP tunnel. The only parameter is the Peer address equal to 10.10.10.9 (RipEX\_B radio IP).

| Add          |                 | ×          |
|--------------|-----------------|------------|
| I            | Active          |            |
| Peer address | 10.10.10.9      |            |
| Interface    | bridge          | *          |
| MTU          | 1462            | $\diamond$ |
| Note         | Key enabled     |            |
| Confirm a    | and close Close |            |

Fig. 1.6: RipEX\_A GRE TAP configuration

Save all the changes and do similar steps in RipEX\_B.

#### 1.1.2. RipEX\_B

RipEX\_B configuration is the same as in RipEX\_A so you can upload the saved configuration from RipEX\_A to RipEX\_B and then change the following parameters:

| Unit name         | RipEX_B        |
|-------------------|----------------|
| Ethernet IP       | 192.168.1.9/24 |
| • Radio / IP mask | 10.10.10.9/24  |
| GRE TAP Peer IP   | 10.10.10.1     |

#### 1.1.3. Diagnostics and tests

The most basic example is to run ICMP ping from RipEX2 GUI, or you can run an ICMP from connected devices as well.

Go to the RipEX\_A or RipEX\_B Diagnostics – Tools menu and select ICMP ping tab. Fill in the Destination IP. In this example, local accessed unit is RipEX\_B and ping is run against 192.168.1.1 IP address.

|                                           | ote access                                          | TOOLS             |                                              | ■ Changes 🕫 No    | tifications |
|-------------------------------------------|-----------------------------------------------------|-------------------|----------------------------------------------|-------------------|-------------|
| Unit time:<br>2021-12-21 14:58:35 (UTC+1) | ICMP ping                                           | RSS ping Routing  | RF transmission test                         | Antenna detection |             |
| STATUS SETTINGS US DIAGNOSTICS            | Parameters Destination IP 1 Period [ms] 100 Count 5 | 92.168.1.1 🔅 Leng | th [8] 200<br>t (ms] 10000<br>anual V Source | e IP              |             |
| Overview<br>Events                        | Controls  Start                                     |                   |                                              | 🛓 Download        | 1 Clear     |
| Statistics<br>Monitoring<br>Routing       | Output<br>No received                               | data yet.         |                                              |                   |             |
| Tools                                     |                                                     |                   |                                              |                   |             |

Fig. 1.7: RipEX\_B ICMP ping to RipEX\_A 192.168.1.1

Click on the Start button and you should see a similar output.

PING 192.168.1.1 (192.168.1.1) from 192.168.1.9 : 200(228) bytes of data.

208 bytes from 192.168.1.1: icmp\_seq=1 ttl=64 time=110 ms

208 bytes from 192.168.1.1: icmp\_seq=2 ttl=64 time=82.2 ms

208 bytes from 192.168.1.1: icmp\_seq=3 ttl=64 time=119 ms

208 bytes from 192.168.1.1: icmp\_seq=4 ttl=64 time=101 ms

208 bytes from 192.168.1.1: icmp\_seq=5 ttl=64 time=119 ms

--- 192.168.1.1 ping statistics ----

5 packets transmitted, 5 received, 0% packet loss, time 4005ms

rtt min/avg/max/mdev = 82.299/106.792/119.951/14.101 ms

In a Diagnostics – Monitoring menu, you can verify that packets are encapsulated to GRE. Enable Radio interface monitoring for all on the Radio channel. You can set the Length parameter to 0 Bytes so that more lines fit into one console output.

You should see similar GRE traffic in your output (you can run another ICMP ping from a 2<sup>nd</sup> window).

14:55:59.565152 [RF:phy:tx] IP 10.10.10.9 > 10.10.10.1 GRE, length:284

14:55:59.619935 [RF:phy:rx] IP 10.10.10.1 > 10.10.10.9 GRE, length:284, rss:74 mse:36

14:56:04.624331 [RF:phy:tx] IP 10.10.10.9 > 10.10.10.1 GRE, length:84

14:56:04.877228 [RF:phy:rx] IP 10.10.10.1 > 10.10.10.9 GRE, length:84, rss:74 mse:36

14:56:04.913019 [RF:phy:tx] IP 10.10.10.9 > 10.10.10.1 GRE, length:83

14:56:04.977027 [RF:phy:rx] IP 10.10.10.1 > 10.10.10.9 GRE, length:83, rss:74 mse:37

Once all of this is working fine, you can test traffic which is most important for you - such as

- VLAN double-tagged packets
- IPv6
- Multicast
- GOOSE
- ...

#### 1.1.4. L2 Forward Firewall

Every single packet is now being transferred over the Radio channel which has a limited bandwidth. Very often, you may need to limit forwarded traffic - e.g. allowing multicast and ARPs, but disabling IPv6.

Since the 2.1.6.0 firmware, you can configure the L2 forward firewall so it e.g. denies all the multicast data, IPv6 etc.

Within this example, L2 Forward firewall will block the traffic coming to the RipEX2 via any of its ETH ports and being forwarded to 'any' interface (especially the 'radio' interface). The denied traffic is going to be IPv6 and multicast. ARP data are also multicast packets, for a proper L2 functionality, the 1<sup>st</sup> rule enables ARP data.

| Go to the SETTINGS > | Firewall > L2 > For | ward menu. Add the | 1 <sup>st</sup> rule enabling | ARP data. |
|----------------------|---------------------|--------------------|-------------------------------|-----------|
|                      |                     |                    | J                             |           |

| Edit forward rule       | ×                     |
|-------------------------|-----------------------|
| Enable rule             | <ul> <li>✓</li> </ul> |
| Only VLAN               | Off 🖌                 |
| Ethernet protocol       | ARP 🖌                 |
| Source MAC filter       | All 🖌                 |
| Destination MAC filter  | All                   |
| Input port              | All ETH 🗸             |
| Output port             | All 🗸                 |
| Select bridge           | Off 🖌                 |
| Activation limit        | Off 🖌                 |
| ARP OpCode              | All                   |
| ARP source IP/mask      | 0.0.0/0               |
| ARP destination IP/mask | 0.0.0/0               |
| Action                  | Allow 🗸               |
| Note                    | Allow ARP             |
| Confirm and close       | Close                 |

Fig. 1.8: Enabling ARP data

Add two other rules. Deny IPv6 data:

| Edit forward rule      |           | ×   |
|------------------------|-----------|-----|
| Enable rule            | <b>~</b>  |     |
| Only VLAN              | Off       | ~   |
| Ethernet protocol      | IPv6      | ~   |
| Source MAC filter      | All       | ~   |
| Destination MAC filter | All       | ~   |
| Input port             | All ETH   | ~   |
| Output port            | All       | ~   |
| Select bridge          | Off       | ~   |
| Activation limit       | Off       | ~   |
| Action                 | Deny      | ~   |
| Note                   | Deny IPv6 |     |
| Confirm and close      | Clo       | ose |

Fig. 1.9: Denying IPv6 data

#### Deny Multicast data:

| Edit forward rule      |                | ×  |
|------------------------|----------------|----|
| Enable rule            | <b>~</b>       |    |
| Only VLAN              | Off            | ~  |
| Ethernet protocol      | All            | ~  |
| Source MAC filter      | All            | ~  |
| Destination MAC filter | Multicasts     | ~  |
| Input port             | All ETH        | ~  |
| Output port            | All            | ~  |
| Select bridge          | Off            | ~  |
| Activation limit       | Off            | ~  |
| Action                 | Deny           | ~  |
| Note                   | Deny multicast |    |
| Confirm and close      | Clo            | se |

Fig. 1.10: Denying multicast data

Send the changes to the unit and do the same in 2<sup>nd</sup> unit. Open the L2 firewall status and keep it being refreshed. Try some PING data being sent (allowed ARP packets). Try to do some Internet access from your laptop via the default gateway set to our RipEX2 Ethernet Network Interface. You should see the counters being increased.

### RipEX2 - GRE TAP tunneling

| RipEX2 RipEX_A @192.168.1.1               | ) <sup>y</sup> I Remote access                                                                           | L2 |
|-------------------------------------------|----------------------------------------------------------------------------------------------------|----|
| Unit time:<br>2024-02-26 11:06:13 (UTC+0) | Blocklist/Allowlist Forward                                                                              |    |
| 😝 STATUS                                  | Status                                                                                                   |    |
| 🕨 🍫 SETTINGS                              | Firewall L2 tables<br>Bridge table: filter                                                               |    |
| Interfaces                                | Bridge chain: INPUT, entries: 0, policy: ACCEPT                                                          |    |
| Routing                                   | Bridge chain: FORWARD, entries: 1, policy: ACCEPT<br>1j forward_user, pcnt = 105 bcnt = 6598             |    |
| Firewall                                  | Bridge chain: OUTPUT, entries: 0, policy: ACCEPT                                                         |    |
| L2                                        | Bridge chain: forward_user, entries: 3, policy: ACCEPT<br>1p ARP -i FTH+ -i RFTURN , pont = 4 bont = 184 |    |
| L3                                        | 2p IPv6 -i ETH+ -j DROP , pcnt = 12 bcnt = 912<br>3d Multicast -i ETH+ -i DROP , pcnt = 12 bcnt = 480    |    |
| NAT                                       | ,                                                                                                    |    |

Fig. 1.11: L2 Forward Firewall status

# **Revision History**

Revision 1.0 2022-01-17 First issue

Revision 1.1 2024-02-29 Added Section 1.1.4, "L2 Forward Firewall"